## HƯỚNG DẪN NỘP HỒ SƠ VÀ THANH TOÁN ONLINE TRÊN CÔNG DỊCH VỤ CÔNG TỈNH

(Thủ tục: Cung cấp thông tin, dữ liệu đo đạc và bản đồ cấp tỉnh)

- 1. Truy cập cổng dịch vụ công tại địa chỉ: <u>https://dichvucong.tayninh.gov.vn</u>
- 2. Đăng nhập tài khoản Dịch vụ công tỉnh.
- 3. Tìm kiếm tên thủ tục:
- Thủ tục: Cung cấp thông tin, dữ liệu đo đạc và bản đồ cấp tỉnh
- Mã thủ tục: 1.011671.000.00.00.H53
- Điền mục vào tìm kiếm: "cung cấp thông tin"

| Kết nói,                                                                         | IG DỊCH VỤ CÔNG TỈNH TÂY<br>cung cấp thông tin và dịch vụ công mọi lúc,                                                                                                    | NINH<br>mọi nơi                           |                                                           |                                              | 9                                        |                                     |
|----------------------------------------------------------------------------------|----------------------------------------------------------------------------------------------------|-------------------------------------------|-----------------------------------------------------------|----------------------------------------------|------------------------------------------|-------------------------------------|
| 😭 GIỚI THIỆU T                                                                   | HỦ TỤC HÀNH CHÍNH DỊCH VỤ CÔNG TRỰC                                                                                                    | TUYẾN TR                                  | A CỨU HỒ SƠ PHẢ                                           | ÀN ÁNH KIẾN NGHỊ                             | ÐÁNH GIÁ                                 | THỐNG KI                            |
| Trang chủ » Tra cứu thủ tục h                                                    | ành chính                                                                                                    |                                           |                                                           |                                              |                                          |                                     |
| cung cấp thông tin                                                               |                                                                                                    |                                           |                                                           | Tìm kiếm nâng                                | g cao 🛛 📿 C                              | 🕽 Tìm kiếm                          |
|                                                                                  |                                                                                                    |                                           |                                                           |                                              |                                          |                                     |
| Danh sách thủ tục h<br>Mã số                                                     | ành chính (3)<br>Tên                                                                                                    | Mức độ                                    | Cấp thực hiện                                             | Lĩnh vự                                      | ſc                                       | Chức năng                           |
| Danh sách thủ tục h<br>Mã số<br>1.008455.000.00.00.H53                           | ành chính (3)<br>Tên<br>Cung cấp thông tin về quy hoạch xây dựng thuộc<br>thẩm quyển của UBND cấp huyện                                                                                   | <b>Mức độ</b><br>Toàn trình               | <b>Cấp thực hiện</b><br>Cấp Bộ, Cấp Hư                    | <b>Lĩnh vự</b><br>yện Lĩnh vực<br>dựng       | <b>rc</b><br>ngành Xây                   | Chức năng<br>Nộp hổ sơ              |
| Danh sách thủ tục h<br>Mã số<br>1.008455.000.00.00.H53<br>1.008432.000.00.00.H53 | ành chính (3)<br>Tên<br>Cung cấp thông tin về quy hoạch xây dựng thuộc<br>thẩm quyển của UBND cấp huyện<br>Cung cấp thông tin về quy hoạch xây dựng thuộc<br>thẩm quyển của UBND cấp tỉnh | <b>Mức độ</b><br>Toàn trình<br>Toàn trình | <b>Cấp thực hiện</b><br>Cấp Bộ, Cấp Hư<br>Cấp Bộ, Cấp Tin | Lĩnh vự<br>yện Lĩnh vực<br>dựng<br>h Quy hoạ | <b>íc</b><br>ngành Xây<br>ch - Kiến trúc | Chức năng<br>Nộp hồ sơ<br>Nộp hồ sơ |

- Hoặc truy cập trực tiếp Link:

https://dichvucong.tayninh.gov.vn/ThuTuc/ChiTietThuTuc?ThuTucID=38872

- Hoặc truy theo mã QR Link:

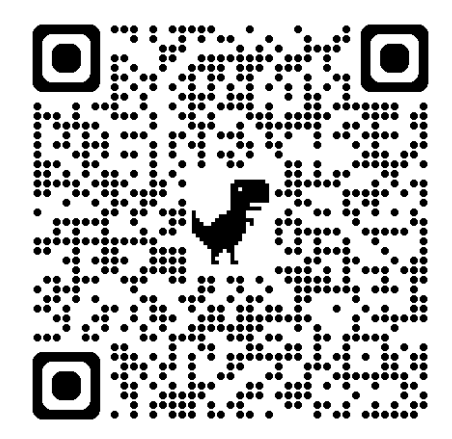

## - Click "Nộp hồ sơ"

| Kết nối, cung cấp thông tin và                            | ÔNG TỈNH TÂY NINI<br>a dịch vụ công mọi lúc, mọi nơi | Н             |                    | 🌏 r .     | <b>2- 8</b> 25 | Ľ   |
|-----------------------------------------------------------|------------------------------------------------------|---------------|--------------------|-----------|----------------|-----|
| 😭 GIỚI THIỆU THỦ TỤC HÀNH CHÍNH                           | DỊCH VỤ CÔNG TRỰC TUYẾN                              | TRA CỨU HỒ SƠ | PHẢN ÁNH KIẾN NGHỊ | ÐÁNH GIÁ  | THỐNG KÊ       | Hỗ  |
| Trang chủ » Thủ tục hành chính » Chi tiết thủ tục hành ch | ính                                                  |               |                    |           |                |     |
| <mark>Cung cấp thông tin, dữ liệu đo</mark>               | đạc và bản đồ cấp tỉr                                | nh 📃          |                    | Nộp hồ sơ |                | ]   |
| Trình tự thực hiện                                        |                                                      |               |                    |           |                |     |
| Đối với hồ sơ tổ chức                                     |                                                      |               | ~                  |           |                |     |
| Đối với hồ sơ hộ gia đình cá nhân                         |                                                      |               | ~                  |           |                |     |
| Cách thức thực hiện                                       |                                                      |               |                    |           | Z              | olc |
| Hình thức nộp Trực tiếp                                   |                                                      |               | ~                  |           |                |     |

Điền đẩy đủ thông tin người nộp hồ sơ, chọn "cấp huyện" và "huyện, thị xã, thành phố" thực hiện hồ sơ, file đính kèm

| Số nhà                                                                                                    | 846                                                                                       |             | Huyện/Thị/TP                 | Thành Phố Tây Ninh          |   |
|----------------------------------------------------------------------------------------------------|-------------------------------------------------------------------------------------------|-------------|------------------------------|-----------------------------|---|
| hường/Xã/Thị Trấn                                                                                                    | Phường 2                                                                                  |             | Tên đường                    | Cách Mạng Tháng 8           |   |
| :Ở QUAN THỰC HIỆN                                                                                                    |                                                                                           |             |                              |                             |   |
| ăp *                                                                                                    | Cấp Tỉnh                                                                                  |             | Sở BN/Phường/Xã *            | Sở Tài nguyên và Môi trường |   |
|                                                                                                    |                                                                                           |             |                              |                             |   |
| HÀNH PHẦN HỒ SƠ                                                                                                    |                                                                                           |             |                              |                             |   |
| HÀNH PHẦN HÔ SƠ<br>Loại giấy tờ                                                                                              |                                                                                           | Mẫu điện tử | Đính kèm                     | Tệp đính kèm                |   |
| HÀNH PHẨN HỒ SƠ<br>Loại giấy tờ<br>Giấy giới thiệu hoặc công<br>tố chức                                                      | i văn của cơ quan, tổ chức đối với cơ quan,                                               | Mẫu điện tử | Đính kèm<br>Chọn ≈           | Tệp đính kèm                |   |
| THÀNH PHẨN HỔ SƠ<br>Loại giấy tờ<br>Giấy giới thiệu hoặc công<br>tổ chức<br>Phiếu yêu cầu cung cấp t<br>đó (Tải về biểu mẫu) | j văn của cơ quan, tổ chức đối với cơ quan,<br>thông tin, dữ liệu, sản phẩm đo đạc và bản | Mẫu điện tử | Đính kèm<br>Chọn ❤<br>Chọn ❤ | Tệp đính kèm                | ( |

## - Bấm "Tiếp tục" nếu không cần nhận và trả kết quả qua Bưu điện

| ⊳ C        | ロ          | 🔒 d     | ichvucon                | g.tayninh.gov.vn/Ho | So/Dang      | (yHoSo?ThuTucID     | =38808&DonViID=0        | ŻĄ Q                   | 🖓 Δ                | ٦ |
|------------|------------|---------|-------------------------|---------------------|--------------|---------------------|-------------------------|------------------------|--------------------|---|
| 🖌 GI       | ớI THIỆU   | THỐ     | NG KÊ                   | THỦ TỤC HÀNH        | CHÍNH        | THANH TOÁN          | TRỰC TUYẾN PH           | ÁN ÁNH KIẾN NGHỊ       | Hỗ TRỢ             |   |
| Công dân   | Doanh n    | ghiệp   | Tra cứu                 | thủ tục hành chính  | Dịch vụ      | công trực tuyến     | Thanh toán trực tuyế    | n Tra cứu tình trạng   | g hổ sơ            |   |
|            |            |         |                         | Trang chủ » Th      | ủ tục hành ơ | hính » Dịch vụ công | trực tuyến              |                        |                    |   |
|            |            | 01      |                         |                     |              | 02                  |                         |                        | 03                 |   |
|            | Nhập       | thông t | i <mark>n h</mark> ồ sơ |                     |              | Đăng ký bưu c       | hính                    | Xem la                 | ại thông tin hồ sơ |   |
|            | Т          | rường   | ı hợp k                 | hông sử dụng        | dịch vụ      | bưu chính, v        | ui lòng bấm <b>Tiếp</b> | <b>tục</b> để bỏ qua l | oước này           |   |
| Chan phà c | una cấn di |         |                         |                     |              | Th                  | am khảo giá cước vận    | shunda                 |                    |   |

| Chọn nhà cung cấp dị | Bưu điện Việt Nam (VNPost) | • | Tham khảo giá cước vận cl | nuyển |   |  |
|----------------------|----------------------------|---|---------------------------|-------|---|--|
| Hình thức sử dụng    |                            |   |                           |       |   |  |
|                      | Quay lại                   |   | Tiếp tục                  |       | B |  |
|                      |                            |   |                           |       |   |  |

# - Nhập mã bảo mật, bấm gửi hồ sơ

| D C                 | ,                        | Д              | dichvucong.tayninh.gov.vn                                | /HoSo/DangKyHoSo?Thu        | TucID=38808&DonV      | iID=0              | 🛪 🔍   🦁            |      |
|---------------------|--------------------------|----------------|----------------------------------------------------------|-----------------------------|-----------------------|--------------------|--------------------|------|
| c) Một t            | trong các g              | jiấy tờ l      | liên quan đến nội dung biến động:                        |                             |                       |                    |                    | 0    |
| c) Văn l<br>nhân ci | bản của cơ<br>ủa tổ chức | quan<br>đã ghi | có thẩm quyền cho phép hoặc côr<br>trên Giấy chứng nhận. | ng nhận việc thay đổi thông | tin pháp nhân đối với | trường hợp thay đổ | i thông tin về pha | áp O |
| c) Văn<br>nhân ci   | bản của cơ<br>ủa tổ chức | quan<br>đã ghi | có thẩm quyền cho phép hoặc côr<br>trên Giấy chứng nhận. | ıg nhận việc thay đổi thông | tin pháp nhân đối với | trường hợp thay đổ | i thông tin về pha | áp O |
| ∕lã bảo             | mật <mark>*</mark>       |                | cfĘ                                                      |                             | : f E                 | C                  |                    |      |
|                     |                          |                | Quay lại                                                 | Lưu tạm                     | Gửi hồ sơ             | ln p               | hiếu               |      |
|                     |                          |                |                                                          |                             |                       |                    |                    |      |

#### Thanh toán trực tuyến

(Sau khi có tin nhắn sms hoặc nhân sự gọi yêu cầu thanh toán trước khi trả kết quả điện tử)

Truy cập cổng dịch vụ công tại địa chỉ: <u>https://dichvucong.tayninh.gov.vn</u>

Chọn mục "Tra cứu hồ sơ"  $\rightarrow$  điền mã hồ sơ, mã bảo mật  $\rightarrow$  bấm Tra cứu  $\rightarrow$  chọn biểu tượng Thanh toán

| Két n                                                                       | ÔNG DỊCH VỤ CO<br>tối, cung cấp thông tin và | ÔNG TỈNH T<br>dịch vụ công mọi | ÂY NINH<br>lúc, mọi nơi | 1            | E                                                       | Dăng ký Đăng nhập                  |
|-----------------------------------------------------------------------------|----------------------------------------------|--------------------------------|-------------------------|--------------|---------------------------------------------------------|------------------------------------|
| GIỚI THIỆU                                                                  | THỦ TỤC HÀNH CHÍNH                           | DỊCH VỤ CÔNG TI                |                         | RA CỨU HỔ SƠ | PHẢN ÁNH KIẾN NGHỊ                                      | ĐÁNH GIÁ THỐNG KÊ                  |
| Trang chủ » Tra cứu hồ :<br>Số biên nhận/ Chứng<br>000.00.12.H53-24081<br>2 | sơ<br>minh thư/ Số điện thoại *<br>12-0027   | M                              | ã bảo mật *<br>XK7      |              | 4 g h                                                   | 3 Tra cứu                          |
| Số biên nhận                                                                | Người nộp                                    | Ngày nhận                      | Ngày hẹn trả            | Tình trạng   | Tên thủ tục                                             | Chức năng                          |
| 000.00.12.H53-24081                                                         | 2-0027 🔹 🚛 🔩 📭                               | •                              |                         | 2.22         | 2023.35. Cung cấp thông<br>liệu, sản phẩm đo đạc và bản | tin, dữ Chi tiết 🚍 4<br>Thanh toán |

| Thông tin chi tiết hố       | อ้ รด                                                               |  |  |  |  |
|-----------------------------|---------------------------------------------------------------------|--|--|--|--|
| Mã hổ sơ:                   | 000.00.12.H53-240812-0027                                           |  |  |  |  |
| Tên thủ tục:                | 2023.35. Cung cấp thông tin, dữ liệu, sản phẩm đo đạc và bản đồ     |  |  |  |  |
| Người nộp hổ sơ:            |                                                                     |  |  |  |  |
| Địa chỉ thường trú:         |                                                                     |  |  |  |  |
| Địa chỉ đăng ký:            | 434, Cách Mạng Tháng 8, Phường 1, Thành Phố Tây Ninh, Tỉnh Tây Ninh |  |  |  |  |
| Ngày gửi hổ sơ:             | 12/08/2024 07:44:03                                                 |  |  |  |  |
| Lệ phí:                     | 180,000 đ                                                           |  |  |  |  |
| Mức phí:                    | đ                                                                   |  |  |  |  |
| Số tiền phải thanh<br>toán: | 180,000 đ                                                           |  |  |  |  |
| Số tiền thanh toán:         | 180000 đ                                                            |  |  |  |  |
| Thanh toán trên cổng DVC    | CQG Thanh toán trên cống Tây Ninh(thử nghiệm)                       |  |  |  |  |

Hổ sơ của Ông/Bà đã được gửi thành công trên Cổng dịch vụ công tỉnh Tây Ninh. Chậm nhất sau 1 ngày làm việc kế từ ngày Ông/Bà gửi hồ sơ thành công, hệ thống sẽ thông báo kết quả đến Ông/Bà thông qua các kênh thông tin Ông/Bà đã đăng ký như Tin nhấn, email và Cổng dịch vụ công địa chỉ https://dichvucong.tayninh.gov.vn

- Chọn ngân hàng tiến hành thanh toán

| PAYMENT                                                                                                    |                                                                                              |
|----------------------------------------------------------------------------------------------------|----------------------------------------------------------------------------------------------|
| 📼 Chọn ngân hàng                                                                                                    | 🖺 Thông tin đơn hàng                                                                         |
|                                                                                                    | Đơn hàng<br>Thanh toan le phi cho ho so<br>000.00.12.H53-240812-<br>0027                     |
| Steps VPBank VPBank The data gate harpe harpe & villed bane   Version of the link of the link of the lin | Nhà cung cấp<br>Cổng DVC Tây Ninh                                                            |
|                                                                                                    | Giá trị thanh toán:<br>180.000 VND                                                           |
| 🕞 Chọn ví điện tử                                                                                                    | Phí dịch vụ theo chính sách<br>của Ngân hàng/Trung gian<br>thanh toán. <mark>Chi tiết</mark> |
| VNPT MO Aviettel                                                                                                    | THANH TOÁN                                                                                   |

- Ví dụ thanh toán khi chọn ngân hàng BIDV

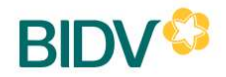

#### CỔNG THANH TOÁN NGÂN HÀNG TMCP ĐẦU TƯ & PHÁT TRIỂN VIỆT NAM

Quý khách vui lòng sử dụng ứng dụng BIDV SmartBanking quét mã QR để tiếp tục thực hiện giao dịch

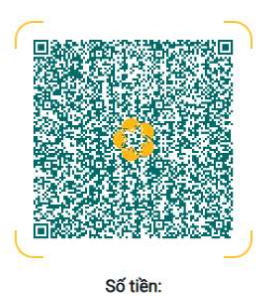

180.000 VND

074636\_TTT TREN CONG DVCCQG.

Nội dung giao dịch: HO SO\_1721933\_CHUYEN TIEP\_VP KBNN Tay Ninh\_SHKB 1911\_ = \_ = \_ \_ \_ \_ \_ \_ \_ \_ \_ \_ \_ \_20240812074636\_TT TREN CONG DVCCQG. Mã giao dịch: G22.99.2-240812893968